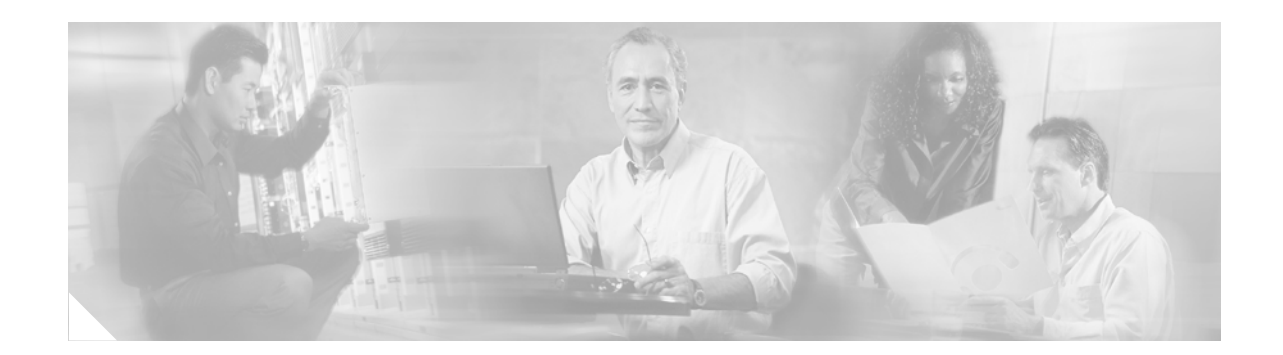

# Configuring ADSL2/2+ Annex M and Routed Bridge Encapsulation over VC Bundles

This document describes the asymmetric digital subscriber line (ADSL) 2/2+ Annex M (product name: HWIC-1ADSL-M) feature in Cisco IOS Release 12.4(11)XJ. This feature provides enhanced functionality by increasing upstream data rates.

The Routed Bridge Encapsulation (RBE) over the Virtual Circuit (VC) Bundle feature is an existing feature, previously available on the Cisco IOS 12.4 (4)T release, that is now implemented on the Cisco 800 through 3800 platforms with the Cisco IOS 12.4(11)XJ release.

Two additional software features in this release are impulse noise protection (INP) and an enhancement to the DSL enable-training-log command. INP reduces the number of errors caused by impulse noise. No configuration is needed for the improved INP. The DSL enable-training-log command has been enhanced with an option to specify when to capture a log file. This allows the command to log the firmware debug messages.

### **Finding Feature Information in This Module**

Your Cisco IOS software release may not support all of the features documented in this module. To reach links to specific feature documentation in this module and to see a list of the releases in which each feature is supported, use the "Feature Information for ADSL2/2+ Annex M and RBE over VC Bundles" section on page 23".

### Finding Support Information for Platforms and Cisco IOS Software Images

Use Cisco Feature Navigator to find information about platform support and Cisco IOS software image support. Access Cisco Feature Navigator at http://www.cisco.com/go/fn. An account on Cisco.com is not required.

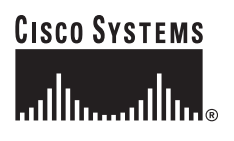

Corporate Headquarters: Cisco Systems, Inc., 170 West Tasman Drive, San Jose, CA 95134-1706 USA

# Contents

- Restrictions for ADSL2/2+ Annex M and RBE Features, page 2
- Information About Using ADSL2/2+ Annex M , RBE, and INP Features, page 2
- How to Configure ADSL2/2+ Annex M and RBE over VC Bundles, page 3
- Configuration Examples, page 11
- Additional References, page 14
- Command Reference, page 15

# **Restrictions for ADSL2/2+ Annex M and RBE Features**

There are no known restrictions for implementing ADSL2/2+ Annex M or RBE.

When a permanent virtual circuit (PVC) bundle is configured (for RBE) based on a QoS group, PVC bundle member bumping and protection are not supported. For QoS–group–based PVC bundles, it is not required that each QoS group be assigned at least one bundle member.

# Information About Using ADSL2/2+ Annex M , RBE, and INP Features

To configure ADSL2/2+ Annex M, you should understand the following concepts:

- ADSL
- RBE
- Impulse noise protection

### ADSL

Unlike the symmetric high-data-rate digital subscriber line (SHDSL), which has the same maximum data transfer rates for both uploading and downloading data, the ADSL 2/2+ Annex M supports an upstream data rate of up to 3 Mbps and a downstream data rate of up to 24 Mbps. The increased Annex M (upstream) data rate is achieved by using some of the tones that were previously used in the downstream data rate in Annex A. As a result, downstream data rates are decreased in Annex M.

### RBE

RBE over the VC bundle feature helps protect the router from some well-known problems involving permanent virtual circuits (PVCs), broadcast storms and some security issues. For more detailed information on RBE, see the following url:

http://www.cisco.com/en/US/products/ps6441/products\_feature\_guide09186a008055bc8e.html#w p1056973But.

### **Impulse Noise Protection**

Impulse noise can be caused by various electronic devices, both inside and outside the network, and it can cause network errors. The ADSL standard for INP has several provisions to reduce the number of errors that are caused by impulse noise. The primary method of INP combines interleaving with forward error correction (FEC).

FEC adds extra bits to the data packet when it is sent. The receiving router uses an algorithm to check the incoming data for error bits. If the message has an error, FEC correction bits repair it. Interleaving then loads bits from each FEC block into rows and then sends them out by columns. This spreads an FEC error across multiple blocks, which usually makes the error correctable, since it affects just a small portion of the original blocks of data.

# How to Configure ADSL2/2+ Annex M and RBE over VC Bundles

The following are configuration tasks typically done with ADSL2/2+ Annex M and RBE. This section contains the following tasks:

- Configuring Annex M Operating Mode, page 3
- Configuring Multiple Options for DSL Operating Mode, page 4
- Configuring DSL Synchronization Mode Preference, page 5
- Configuring DSL Synchronization Interval, page 6
- Configuring the QoS Group–Based Method for Selecting of the PVC Bundle Members, page 8
- Configuring DSL Synchronization Interval, page 6
- Configuring when to Enable the Training Log, page 7
- Configuring RBE Using the QoS Selection Method, page 10

### **Configuring Annex M Operating Mode**

You need to configure Annex M as the DSL operating mode to be able to use the enhanced functionality of increased upstream data rates in the ADSL2/2+ lines. To configure Annex M operating mode, complete the following steps.

- 1. enable
- 2. configure terminal
- 3. interface atm interface number
- 4. dsl operating mode {adsl2 | adsl2+ [annex a | annex m]

|        | Command or Action                                             | Purpose                                                                                                    |
|--------|---------------------------------------------------------------|----------------------------------------------------------------------------------------------------|
| Step 1 | enable                                                        | Enables privileged EXEC mode.                                                                                                    |
|        |                                                               | • Enter your password if prompted.                                                                                                    |
|        | Example:                                                      |                                                                                                    |
|        | Router> enable                                                |                                                                                                    |
| Step 2 | configure terminal                                            | Enters global configuration mode.                                                                                                    |
|        | <b>Example:</b><br>Router# conf t                             |                                                                                                    |
| Step 3 | interface atm interface number                                | Enters interface configuration mode.                                                                                                    |
|        | <b>Example:</b><br>Router(config) interface atm 0/1/0         |                                                                                                    |
| Step 4 | dsl operating-mode {adsl2   adsl2+ [annex a  <br>annex m]     | Sets Annex A or Annex M operating mode. If the annex<br>mode is not specified, both Annex A and Annex M will be<br>enabled. The final mode will be determined by negotiation |
|        | Example:                                                      | with a digital subscriber line access multiplexer (DSLAM).                                                                                                    |
|        | Router(config-if)# dsl operating-mode adsl2+                  |                                                                                                    |
|        | annex a                                                       |                                                                                                    |
|        | or<br>Router(config-if)# dsl operating-mode adsl2+<br>annex m |                                                                                                    |

# **Configuring Multiple Options for DSL Operating Mode**

To configure multiple options for DSL operating mode, use the **dsl operating-mode** command in the default auto mode with no options specified. If no options are specified, then all the supported modes are enabled.

### **SUMMARY STEPS**

- 1. enable
- 2. configure terminal
- 3. interface atm interface number
- 4. dsl operating-mode

|        | Command or Action                                        | Purpose                                                                                                    |
|--------|----------------------------------------------------------|----------------------------------------------------------------------------------------------------|
| Step 1 | enable                                                   | Enables privileged EXEC mode.                                                                                           |
|        |                                                          | • Enter your password if prompted.                                                                                      |
|        | Example:                                                 |                                                                                                    |
|        | Router> enable                                           |                                                                                                    |
| Step 2 | configure terminal                                       | Enters global configuration mode.                                                                                       |
|        | Example:                                                 |                                                                                                    |
|        | Router# conf t                                           |                                                                                                    |
| Step 3 | <pre>interface atm interface number</pre>                | Enters interface configuration mode.                                                                                    |
|        | Example:                                                 |                                                                                                    |
|        | Router(config)# interface 0/1/0                          |                                                                                                    |
| Step 4 | dsl operating-mode                                       | (Default auto mode) Selects the DSL operating mode that the customer premises equipment (CPE) can use while negotiating |
|        | <b>Example:</b><br>Router(config-if)# dsl operating mode | with the DSLAM. When this command is used, all of the modes will be used to negotiate synchronization with the DSLAM.   |

# **Configuring DSL Synchronization Mode Preference**

To configure the preferred mode for digital subscriber line (DSL) synchronization, use the **dsl sync mode** command, beginning in interface configuration mode. The CPE tries to synchronize in ANSI and ITU modes and alternatively with the DSLAM. This command specifies which mode should be tried first. By default, ITU mode is tried first.

- 1. enable
- 2. configure terminal
- 3. interface atm interface number
- 4. dsl sync mode

|        | Command or Action                                                 | Purpose                                                                                                    |
|--------|-------------------------------------------------------------------|----------------------------------------------------------------------------------------------------|
| Step 1 | enable                                                            | Enables privileged EXEC mode.                                                                                                |
|        |                                                                   | • Enter your password if prompted.                                                                                           |
|        | Example:                                                          |                                                                                                    |
|        | Router> enable                                                    |                                                                                                    |
| Step 2 | conf t                                                            | Enters global configuration mode.                                                                                            |
|        | <b>Example:</b><br>Router# configure terminal                     |                                                                                                    |
| Step 3 | <pre>interface atm interface number</pre>                         | Enters interface configuration mode.                                                                                         |
|        | Example:                                                          |                                                                                                    |
|        | Router(config)# interface 0/1/0                                   |                                                                                                    |
| Step 4 | dsl sync mode                                                     | Sets synchronization type preference for the CPE. The <b>previous</b> attribute tells the router to save the current trained |
|        | <b>Example:</b><br>Router(config-if)# dsl sync mode ansi previous | mode and to try that mode first during the next synchronization                                                              |

# **Configuring DSL Synchronization Interval**

To configure the interval for DSL synchronization, use the **dsl sync interval** command, beginning in interface configuration mode.

### **SUMMARY STEPS**

- 1. enable
- 2. configure terminal
- 3. interface atm interface number
- 4. dsl sync interval seconds

|        | Command or Action                                  | Purpose                                                                              |
|--------|----------------------------------------------------|--------------------------------------------------------------------------------------|
| Step 1 | enable                                             | Enables privileged EXEC mode.                                                        |
|        |                                                    | • Enter your password if prompted.                                                   |
|        | Example:                                           |                                                                                      |
|        | Router> enable                                     |                                                                                      |
| Step 2 | configure terminal                                 | Enters global configuration mode.                                                    |
|        | <b>Example:</b><br>Router# conf t                  |                                                                                      |
| Step 3 | <pre>interface atm interface number</pre>          | Enters interface configuration mode.                                                 |
|        | <b>Example:</b><br>Router(config)# interface 0/1/0 |                                                                                      |
| Step 4 | dsl sync interval seconds                          | Sets the interval between ANSI and ITU synchronization.<br>The default is 2 seconds. |
|        | Example:                                           |                                                                                      |
|        | Router(config-if)# dsl sync interval 20            |                                                                                      |

# **Configuring when to Enable the Training Log**

To configure the time when to capture a log file, enter the following command in interface configuration mode.

- 1. enable
- 2. configure terminal
- 3. interface atm interface number
- 4. dsl enable-training-log [showtime | failure | ondemand] [delay <nseconds>]

|        | Command or Action  | Purpose                            |
|--------|--------------------|------------------------------------|
| Step 1 | enable             | Enables privileged EXEC mode.      |
|        |                    | • Enter your password if prompted. |
|        | Example:           |                                    |
|        | Router> enable     |                                    |
| Step 2 | configure terminal | Enters global configuration mode.  |
|        | Example:           |                                    |
|        | Router# conf t     |                                    |

|        | Command or Action                                                                                                    | Purpose                                                                                                    |
|--------|----------------------------------------------------------------------------------------------------|----------------------------------------------------------------------------------------------------|
| Step 3 | <pre>interface atm interface number</pre>                                                                                                    | Enters interface configuration mode.                                                                                                    |
|        | <b>Example:</b><br>Router(config)# 0/1/0                                                                                                    |                                                                                                    |
| Step 4 | <pre>dsl enable-training-log [showtime   failure   ondemand] [delay <nseconds>]  Example: Router(config-if)# dsl enable-training-log delay 5</nseconds></pre> | (Optional-This command enables the training log to record<br>the firmware debug messages.) The log can be retrieved<br>from the ADSL chipset after the ADSL line goes into<br>showtime mode, or after the ADSL comes out of showtime<br>mode, or whenever the user enters the <b>show dsl interface</b><br><b>atm</b> command. The <b>delay</b> option can be used to delay the<br>retraining of the line after the log is retrieved from the<br>chipset. Because only one log buffer is used to capture the<br>log, the subsequent line state changes will overwrite the<br>buffer. The <b>delay</b> option allows the user enough time to<br>capture the log from the output of the <b>show dsl interface</b><br><b>atm</b> command.<br>By default, the training log is disabled. |

<u>A</u> Caution

Enabling the training log takes 1 MB of memory. We recommend using the training log for debugging purposes only.

# Configuring the QoS Group–Based Method for Selecting of the PVC Bundle Members

To configure PVC bundles with member selection based on quality of service (qos) group, enter the following commands, beginning in global configuration mode.

- 1. enable
- 2. configure terminal
- 3. interface interfacenumber
- 4. Bundle bundle names
- 5. Selection-method qos group
- 6. **pvc-bundle** vpi/vci
- 7. (Optional) qos group group-numbers

| • |  |  |
|---|--|--|

|        | Command or Action                                                              | Purpose                                                                                                   |
|--------|--------------------------------------------------------------------------------|----------------------------------------------------------------------------------------------------|
| Step 1 | enable                                                                         | Enables privileged EXEC mode.                                                                             |
|        |                                                                                | • Enter your password if prompted.                                                                        |
|        | Example:                                                                       |                                                                                                    |
| 0, 0   | Router> enable                                                                 |                                                                                                    |
| Step 2 | configure terminal                                                             | Enters global configuration mode.                                                                         |
|        | <b>Example:</b><br>Router# config t                                            |                                                                                                    |
| Step 3 | <pre>interface interface number</pre>                                          | Enters interface configuration mode.                                                                      |
|        | <b>Example:</b><br>Router(config)#interface atm 0/1/0                          |                                                                                                    |
| Step 4 | <b>bundle</b> bundle name                                                      | Creates a bundle or modifies an existing bundle, and enters bundle configuration mode.                    |
|        | <b>Example:</b><br>Router(config)#bundle cisco                                 |                                                                                                    |
| Step 5 | selection-method qos-group                                                     | Specifies QoS group as the method for selecting PVC bundle members.                                       |
|        | <b>Example:</b><br>Router(config-if-atm-bundle)#<br>selection-method qos group |                                                                                                    |
| Step 6 | pvc-bundle vpi/vci                                                             | Creates an ATM PVC and enters ATM VC bundle-member configuration mode.                                    |
|        | <b>Example:</b><br>Router(config-if-atm-bundle)#<br>pvc-bundle 1/32            |                                                                                                    |
| Step 7 | <b>qos group</b> group-numbers                                                 | (Optional–This command applies to QoS selection method only)<br>Configures which QoS groups will use RBE. |
|        | <b>Example:</b><br>Router(config-if-atm-member)# qos<br>group 5                |                                                                                                    |

# **Configuring RBE Using the QoS Selection Method**

The RBE PVC bundle-member selection is based on the QoS group.

When the PVC bundle is configured on the basis of a QoS group, the PVC bundle-member bumping and protections are not supported.

For the QoS group-based PVC bundles, it is not required that each QoS group be assigned at least one member.

To configure RBE using the QoS selection method, enter the following commands, beginning in global configuration mode.

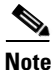

For more information about configuring ATM bundles, see the *Cisco IOS Quality of Service Solutions Configuration Guide*.

- 1. enable
- 2. configure terminal
- 3. interface interface number
- 4. interface sub-interface number
- 5. **bundle** *bundle name*
- 6. selection-method qos group
- 7. pvc-bundle *vpi/vci*
- 8. qos group group numbers
- 9. inarp-vc

|        | Command or Action                     | Purpose                                 |
|--------|---------------------------------------|-----------------------------------------|
| Step 1 | enable                                | Enables privileged EXEC mode.           |
|        |                                       | • Enter your password if prompted.      |
|        | Example:                              |                                         |
|        | Router> enable                        |                                         |
| Step 2 | configure terminal                    | Enters global configuration mode.       |
|        |                                       |                                         |
|        | Example:                              |                                         |
|        | Router# conf t                        |                                         |
| Step 3 | <pre>interface interface number</pre> | Enters interface configuration mode.    |
| Step 4 | interface sub.interface number        | Enters subinterface configuration mode. |
|        | bereetion method qub group            |                                         |
|        | Example:                              |                                         |
|        | Router(config-if-atm-member)#         |                                         |
|        | interface ATM 0/0/0.2                 |                                         |

|        | Command or Action                                                              | Purpose                                                                                                    |
|--------|--------------------------------------------------------------------------------|----------------------------------------------------------------------------------------------------|
| Step 5 | bundle bundle name<br>selection-method qos group                               | Creates a bundle or modifies an existing bundle and enters bundle configuration mode. The bundle name is the RBE PVC bundle member selection based on the QoS group. |
|        | <b>Example:</b><br>Router(config-subif)# bundle cisco                          |                                                                                                    |
| Step 6 | selection-method qos group                                                     | Specifies the method for selection of PVC bundle member, based on the QoS group.                                                                                     |
|        | <b>Example:</b><br>Router(config-if-atm-bundle)#<br>selection-method qos group |                                                                                                    |
| Step 7 | pvc-bundle vpi/vci                                                             | Creates an ATM PVC and enters the ATM PVC bundle member configuration mode.                                                                                          |
|        | <b>Example:</b><br>Router(config-if-atm-bundle)#<br>pvc-bundle 1/32            |                                                                                                    |
| Step 8 | <b>qos group</b> group-numbers                                                 | (Optional–applies to Qos selection method only). Configures which QoS groups will use RBE.                                                                           |
|        | <b>Example:</b><br>Router(config-if-atm-member)# qos<br>group 5                |                                                                                                    |
| Step 9 | inarp-vc                                                                       | (Optional) Configures which Qos groups will be used by the PVC bundle member.                                                                                        |
|        | <b>Example:</b><br>Router(config-if-atm-member)#<br>inarp-vc                   |                                                                                                    |

# **Configuration Examples**

This section provides the following configuration examples:

- ADSL2/2+ Annex M: Example, page 12
- PVC Bundle Member Selection Using QoS Group: Example, page 13
- RBE over PVC Bundle with QoS Group–Based PVC: Example, page 13

# ADSL2/2+ Annex M: Example

The following example shows how to set the CPE to negotiate ADSL2/2+ Annex M mode only with the DSLAM.

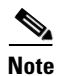

Note that, with this configuration, the DSLAM needs to support ADSL2/2+ Annex M for the DSL line to enter showtime mode.

Router># conf t <config-if># interface ATM 0/0/0 <config-if># no ip address <config-if># load-interval 30 <config-if># no atm ilmi-keepalive <config-if># dsl operating-mode adsl2+ annex M <config-if># bridge-group 1 <config-if># pvc 0/35 <config-if-atm-vc># vbr-rt 120 120 1 <config-if-atm-vc># encapsulation aal5snap <config-if-atm-vc>#! <config-if-atm-vc># end

Note

The code following <config-if># bridge-group 1 is optional.

## **ADSL Auto Operating Mode: Examples**

The following example shows how to set the CPE and DSLAM to automatically negotiate the best mode.

```
Router# conf t
<config-if># interface ATM 0/0/0
<config-if># no ip address
<config-if># load-interval 30
<config-if># dsl operating-mode auto
<config-if># bridge-group 1
<config-if># pvc 0/35
<config-if-atm-vc>#vbr-rt 120 120 1
<config-if-atm-vc>#encapsulation aal5snap
<config-if># !
<config-if># end
```

The following example shows how to configure the CPE to include ANSI and ADSL2/2+ Annex A and Annex M modes only while negotiating synchronization with the DSLAM, and how to configure the CPE to use ITU synchronization first with a synchronization interval of 10 seconds.

```
Router# conf t
<config-if># interface ATM 0/0/0
<config-if># interface ATM 0/0/0
<config-if># no ip address
<config-if># load-interval 30
<config-if># no atm ilmi-keepalive
<config-if># dsl operating-mode auto ansi adsl2+
<config-if># dsl sync mode itu previous
<config-if># dsl sync interval 10
```

```
<config-if># bridge-group 1
<config-if># pvc 0/35
<config-if-atm-vc># vbr-rt 120 120 1
<config-if-atm-vc># encapsulation aal5snap
<config-if-atm-vc># !
<config-if-atm-vc># end
```

# **PVC Bundle Member Selection Using QoS Group: Example**

The following example shows how to configure the QoS group–based method for selection of ATM PVC bundle members.

```
Router# conf t
<config-if># interface ATM 0/0/0
<config-if># bundle b2
<config-if-atm-vc># selection-method qos-group
<config-if-atm-vc># pvc-bundle 10/100
<config-if-atm-vc># qos-group 0-10
<config-if-atm-vc># pvc-bundle 10/101
<config-if-atm-vc># qos 20-30
<config-if-atm-vc># pvc-bundle 10/102
<config-if-atm-vc># qos-group other
<config-if-atm-vc># end
```

# RBE over PVC Bundle with QoS Group-Based PVC: Example

The following example shows how to configure the QoS group-based method for selecting PVC bundle members on an RBE over an ATM interface.

```
Router# conf t
<config-if># interface ATM 0/0/0
<config-if># interface ATM 0/0/0.2 [point-to-point]
<config-if># atm route-bridged ip
<config-if># bundle b2
<config-if-atm-vc># selection-method qos group
<config-if-atm-vc># pvc-bundle 10/100
<config-if-atm-vc># qos group 0-10
<config-if-atm-vc># pvc-bundle 10/101
<config-if-atm-vc># qos group 20-30
<config-if-atm-vc># pvc bundle 10/102
<config-if-atm-vc># qos group other
<config-if-atm-vc># end
```

# **Additional References**

The following sections provide references related to the ADSL2/2+ Annex M and RBE over VC bundles features.

# **Related Documents**

| Related Topic                                                     | Document Title                                                        |
|-------------------------------------------------------------------|-----------------------------------------------------------------------|
| ADSL command reference                                            | Cisco IOS Broadband Access Aggregation and DSL Command<br>Reference   |
| ADSL configuration information                                    | Cisco IOS Broadband Access Aggregation and DSL Configuration<br>Guide |
| Cisco 800 hardware information                                    | Cisco 1800 Hardware Installation Guide                                |
| HWIC-1ADSL-M hardware information                                 | Cisco Network Modules Hardware Installation Guide                     |
| Routed Bridge Encapsulation (RBE) – (more configuration examples) | Routed Bridge Encapsulation with ATM Virtual Circuit Bundles          |

# **Standards**

| Related Topic | Document Title                                                                                                    |
|---------------|----------------------------------------------------------------------------------------------------|
| Annex M       | ADSL2/2+ Annex M is a variant of ADSL2/2+ Annex A (ADSL<br>over POTS) that increases the number of upstream tones to allow a<br>higher upstream bandwidth than is allowed by Annex A. Annex M<br>refers to the Annex M sections of ITU G.992.3 and G.992.5<br>standards. |

# MIBs

| Related Topic                                                                                                    | Document Title |
|----------------------------------------------------------------------------------------------------|----------------|
| No new or modified RFCs are supported by this feature, and support for existing RFC's has not been modified by this feature. |                |

# **Command Reference**

This section documents only new and modified commands used by the ASDL 2/2+ Annex M feature.

### **New Commands**

- dsl sync interval
- dsl sync mode

### **Modified Commands**

- dsl operating mode
- dsl enable-training-log
- qos group

# dsl enable-training-log

The **dsl enable-training log** command is an optional command that enables the training log to record the firmware debug messages. This log can be retrieved from the asynchronous digital subscriber line (ADSL) chipset after the ADSL line goes into showtime or comes out of showtime, or whenever the user enters the **show dsl interface atm** command.

To enable the training log, enter the following command in interface configuration mode:

dsl enable-training-log {delay [nseconds] | failure | ondemand | showtime}

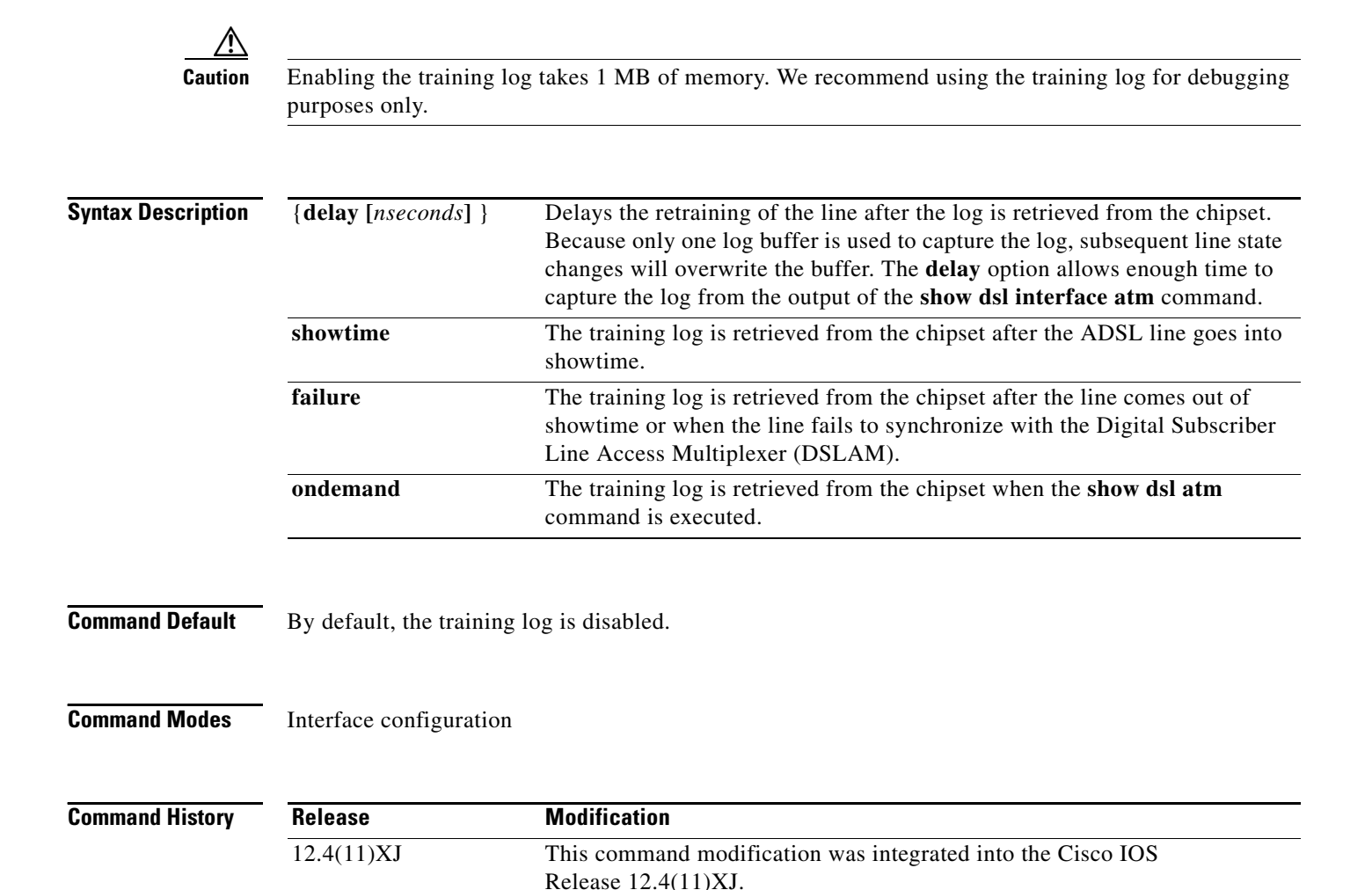

Examples

The following example shows: To enable the training log, enter the following command in interface configuration mode:

dsl enable-training-log showtime

| Related Commands Command |                  | Description                                           |
|--------------------------|------------------|-------------------------------------------------------|
|                          | show dsl int atm | displays the DSL line status and training log buffer. |

# dsl operating-mode

To configure the (DSL) operating mode, use the **dsl operating-mode** command in interface configuration mode on Annex A and Annex M interfaces.

dsl operating-mode {adsl2 [annex a | annex m] | adsl2+ [annex a | annex m] | ansi-dmt | auto | itu-dmt}

The router continues switching between modes, in sequence, until the router reaches the state showtime (which signifies that the connection attempt was successful) and connects using one of the modes. This switching process is designed specifically for expediting DSL performance.

| Syntax Description |            | Annex L, and Annex M. If an Annex operating mode is not chosen, Annex A, Annex L, and Annex M will all be enabled. The final mode will be decided by negotiation with the dsl access multiplexer (DSLAM).                   |
|--------------------|------------|----------------------------------------------------------------------------------------------------|
|                    | adsl2+     | Configures operation in ADSL2+ mode - ITU G.992.5 Annex A and<br>AnnexM. If an Annex A operating mode isn't chosen, both Annex and Annex<br>M will be enabled. The final mode will be decided by negotiation with<br>DSLAM. |
|                    | annex a, m | If the annex option is not specified, both Annex A and Annex M will be<br>enabled. The final mode will be decided by negotiation with the Digital<br>Synchronous Line Access Multiplexer (DSLAM).                           |
|                    | ansi-dmt   | Configures a router to operate in ANSI full-rate mode—ANSI T1.413.                                                                                                    |
|                    | auto       | Default setting. Configures the router so that the DSLAM automatically picks the DSL operating mode, in the sequence described in the "Usage Guidelines" section. All supported modes are enabled.                          |
|                    | itu-dmt    | Configures operation in ITU G.992.1 Annex A full-rate mode.                                                                                                    |

### **Command Default** The default is **auto** mode.

### **Command Modes** Interface configuration

| Command History | Release    | Modification                                                                                           |
|-----------------|------------|----------------------------------------------------------------------------------------------------|
|                 | 12.2(4)YA  | This command was introduced.                                                                           |
|                 | 12.2(15)T  | This command was implemented on the Cisco 820 series and the Cisco SOHO 70, 76, 77, and 77H platforms. |
|                 | 12.4(11)XJ | This command modification was integrated into the Cisco IOS Release12.4(11)XJ.                         |

# Usage GuidelinesIn the default auto mode, a router first tries to connect using the configured ITU operating mode(s). If<br/>the connection fails, the router tries with ANSI/ETSI mode for the allowed number of seconds (2 seconds<br/>by default). This time can be modified with the dsl sync interval command. If this command fails, the<br/>router tries ITU mode again for the allotted number of seconds (2 seconds by default). The router can be<br/>forced to try connecting with ANSI mode first by using the dsl sync mode ansi command. If this also<br/>fails, the router tries ITU mode again for 3 seconds (or the interval specified by dsl sync interval. If even<br/>that fails, the router repeats the cycle mode, including any modes other than ansi mentioned above.If the router is forced to connect in a mode other than auto, you must use DSL operating-mode with the<br/>attribute auto to put the router back to the default auto mode.The router continues switching between modes, in sequence as described, until the router reaches the<br/>showtime state (which signifies that the connection attempt is successful) and connects, using one of the<br/>modes. This switching process is designed specifically for expediting DSL performance.

### Examples

The following example shows how to configure Annex M operating mode, using the **dsl operating-mode** command and beginning in interface configuration mode:

Router(config-if) # dsl operating-mode adsl2+ annex m

# dsl sync interval

To set the interval of time between ANSI synchronization and ITU sychronization, use the **dsl sync interval** command in interface configuration mode.

dsl sync interval seconds

| Command Default       By default, the DSL synchronization interval is 2 seconds.         Command Modes       Interface configuration         Command History       Release       Modification         Iz.4(11)XJ       This is a new command implemented on the Cisco IOS Release 12.4(         Examples       The following example sets the interval between ANSI and ITU synchronization. The default is 2 seconds.<br>Router (config-if) # ds1 sync interval 20         Related Commands       Command       Description | Syntax Description      | seconds                                                                                                 | <i>seconds</i> Number of seconds between ITU and ANSI synchronization. This number must be within the range from 2 to 360 seconds. |  |  |
|----------------------------------------------------------------------------------------------------|-------------------------|----------------------------------------------------------------------------------------------------|----------------------------------------------------------------------------------------------------|--|--|
| Command Modes       Interface configuration         Command History       Release       Modification         12.4(11)XJ       This is a new command implemented on the Cisco IOS Release 12.4(         Examples       The following example sets the interval between ANSI and ITU synchronization. The default is 2 seconds.<br>Router(config-if)# dsl sync interval 20         Related Commands       Command       Description                                                                                            | Command Default         | By default, the DSL                                                                                     | synchronization interval is 2 seconds.                                                                                             |  |  |
| Command History       Release       Modification         12.4(11)XJ       This is a new command implemented on the Cisco IOS Release 12.4(         Examples       The following example sets the interval between ANSI and ITU synchronization. The default is 2 seconds.         Router(config-if)# dsl sync interval 20         Related Commands       Command                                                                                                    | Command Modes           | Interface configuration                                                                                 | on                                                                                                    |  |  |
| Image: The following example sets the interval between ANSI and ITU synchronization. The default is 2 seconds.         Router (config-if) # dsl sync interval 20         Related Commands                                                                                                    | Command History         | Release                                                                                                 | Modification                                                                                                    |  |  |
| Examples       The following example sets the interval between ANSI and ITU synchronization. The default is 2 seconds.         Router(config-if)# dsl sync interval 20         Belated Commands       Command                                                                                                    |                         | 12.4(11)XJ                                                                                              | This is a new command implemented on the Cisco IOS Release 12.4(11)XJ.                                                             |  |  |
| Related Commands Command Description                                                                                                    | Examples                | The following example sets the interval between ANSI and ITU synchronization. The default is 2 seconds. |                                                                                                    |  |  |
| Related Commands Command Description                                                                                                    |                         |                                                                                                    |                                                                                                    |  |  |
|                                                                                                    | <b>Related Commands</b> | Command                                                                                                 | Description                                                                                                    |  |  |
| dsl sync mode Sets a preference for DSL synchronization mode                                                                                                    |                         | dsl sync mode                                                                                           | Sets a preference for DSL synchronization mode                                                                                     |  |  |

# dsl sync mode

To set a preference for Digital Subscriber Line (DSL) synchronization mode, use the **dsl sync mode** command in interface configuration mode.

dsl sync mode [ansi | itu] [previous]

| Syntax Description | ansi                   | Sets a preference for ANSI over ITU.                                            |  |  |  |
|--------------------|------------------------|---------------------------------------------------------------------------------|--|--|--|
|                    | itu                    | Sets a preference for ITU over ANSI.                                            |  |  |  |
|                    | previous               | Tells the router to save the current trained mode and to try that mode du       |  |  |  |
|                    |                        | the next synchronization.                                                       |  |  |  |
| Command Default    | This command is disa   | bled by default.                                                                |  |  |  |
| Command Modes      | Interface configuratio | n                                                                               |  |  |  |
| Command History    | Release                | Modification                                                                    |  |  |  |
|                    | 12.4(11)XJ             | This is a new command implemented on the Cisco IOS Release 12.4(11)XJ.          |  |  |  |
| Examples           | The following example  | le shows the DSL synchronization mode set to ANSI.:                             |  |  |  |
|                    | Router(config-is-at    | m-bundle)# dsl sync mode ansi                                                   |  |  |  |
| Related Commands   | Command                | Description                                                                     |  |  |  |
|                    | dsl sync interval      | Sets the interval of time between ANSI synchronization and ITU synchronization. |  |  |  |
|                    |                        |                                                                                 |  |  |  |

# qos-group

To associate a quality of service (QoS) group with a private virtual circuit (PVC) bundle member, use the **qos-group** command in PVC bundle member configuration mode. To remove a QoS group from a PVC bundle member, use the **no** form of this command.

qos-group group number

no qos-group group number

| Syntax Description | group number <0-99>      | Associates a QoS group with a PVC bundle member. You can associate one QoS group with a PVC bundle member. You can associate a range or set of ranges of QoS groups with a PVC bundle member.                                                                                                    |  |  |
|--------------------|--------------------------|----------------------------------------------------------------------------------------------------|--|--|
|                    |                          | When a range of QoS groups is associated with a PVC bundle, only the starting and ending QoS group numbers need to be listed, separated by a hyphen. For example, 1-5.                                                                                                    |  |  |
|                    |                          | <ul> <li>When multiple noncontiguous QoS groups or noncontiguous ranges of QoS groups are associated with a PVC bundle, separate the groups. For example: 1, 3, 8-10, 12-14.</li> <li>When a QoS group is associated with a bundle member, use a number from 0 to 99. When a QoS group is not associated with a PVC bundle, use numbers 100 and greater.</li> </ul> |  |  |
|                    |                          |                                                                                                    |  |  |
|                    | other                    | All nonconfigured QoS groups.                                                                                                    |  |  |
| Command Default    | By default, QoS groups   | are not associated with PVC bundle members.                                                                                                    |  |  |
| Command Modes      | PVC bundle-member co     | nfiguration                                                                                                    |  |  |
| Command History    | Release                  | Modification                                                                                                    |  |  |
|                    | 12.4(11)XJ               | This is a new command implemented on the Cisco IOS Release 12.4(11)XJ.                                                                                                    |  |  |
|                    |                          |                                                                                                    |  |  |
| Examples           | The following example sl | hows the configuration of which QoS group will use (RBE):                                                                                                    |  |  |

Router(config-if-atm-member) # qos group 5

# Feature Information for ADSL2/2+ Annex M and RBE over VC Bundles

Table 1 lists the release history for this feature.

| Feature Name     | Releases               | Feature Information                                                                                                    |
|------------------|------------------------|----------------------------------------------------------------------------------------------------|
| ADSL2/2+ Annex M | 12.4(11)XJ             | ADSL2/2+ Annex M supports an upstream data rate of up<br>to 3 Mbps and a downstream data rate of up to 24 Mbps.<br>This functionality was added to Cisco 877 router, Cisco<br>1801 router and the one-port ADSL HWIC. It is supported<br>on Cisco 870 series routers, Cisco 1800 series routers, and<br>Cisco 2800 series routers. |
| RBE              | 12.4(4)T<br>12.4(11)XJ | Routed Bridge Encapsulation (RBE) over PVC bundle<br>functionality was added to Cisco 870 series routers,<br>Cisco 1800 series routers, and Cisco 2800 series routers.<br>RBE over VC bundle functionality was implemented on<br>Cisco 3800 series routers for the first time.                                                     |
| INP              | 12.4(11)XJ             | Impulse noise protection (IMP) has been added to this release on Cisco 870 series routers, Cisco 1800 series routers, and Cisco 2800 series routers.                                                                                                    |

CCVP, the Cisco logo, and Welcome to the Human Network are trademarks of Cisco Systems, Inc.; Changing the Way We Work, Live, Play, and Learn is a service mark of Cisco Systems, Inc.; and Access Registrar, Aironet, Catalyst, CCDA, CCDP, CCIE, CCIP, CCNA, CCNP, CCSP, Cisco, the Cisco Certified Internetwork Expert logo, Cisco IOS, Cisco Press, Cisco Systems, Cisco Systems Capital, the Cisco Systems logo, Cisco Unity, Enterprise/Solver, EtherChannel, EtherFast, EtherSwitch, Fast Step, Follow Me Browsing, FormShare, GigaDrive, HomeLink, Internet Quotient, IOS, iPhone, IP/TV, iQ Expertise, the iQ logo, iQ Net Readiness Scorecard, iQuick Study, LightStream, Linksys, MeetingPlace, MGX, Networkers, Networking Academy, Network Registrar, PIX, ProConnect, ScriptShare, SMARTnet, StackWise, The Fastest Way to Increase Your Internet Quotient, and TransPath are registered trademarks of Cisco Systems, Inc. and/or its affiliates in the United States and certain other countries.

Any Internet Protocol (IP) addresses and phone numbers used in this document are not intended to be actual addresses and phone numbers. Any examples, command display output, network topology diagrams, and other figures included in the document are shown for illustrative purposes only. Any use of actual IP addresses or phone numbers in illustrative content is unintentional and coincidental.

All other trademarks mentioned in this document or Website are the property of their respective owners. The use of the word partner does not imply a partnership relationship between Cisco and any other company. (0711R)

 $\ensuremath{\mathbb{C}}$  2006 Cisco Systems, Inc. All rights reserved